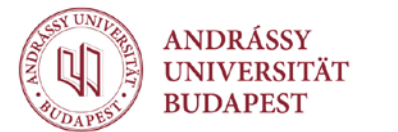

# Erste Schritte zur Benutzung des Elektronischen Studienverwaltungssystems (ETN)

Hiermit zeigen wir Ihnen die wichtigsten Schritte zur Benutzung des ETN, wobei die meisten für Sie ohne weiteres verständlich sein werden.

#### Wie erreichen Sie das ETN

Das ETN ist unter <u>www.aub.etn.hu</u>zu erreichen, ein weiterführendes Link befindet sich auch auf der Startseite der AUB (<u>http://www.andrassyuni.eu</u>). Empfohlener Webbrowser ist Mozilla/Firefox (möglicher Download unter http://www.firefox.com), empfohlene Bildschirmgröße 1024x768.

## Registrierung

Anmelden können Sie sich unter dem Menüpunkt **Registrierung.** Zur Registrierung benötigen Sie ein ETN-Benutzerkennzeichen, eine Registrationsnummer und eine gültige E-Mail-Adresse. Das ETN-Benutzerkennzeichen sowie die Registrationsnummer erhalten Sie vom Studienreferat.

- Die Registrationsnummer ist eine vierstellige einmal gebräuchliche Nummer, die nach erfolgreicher Registrierung ihre Funktion verliert.
- Bei der Registrierung müssen Sie eine E-Mail-Adresse angeben, welche später als Ihr ETN-Benutzerkennzeichen funktionieren wird. Im Weiteren können Sie sich mit dieser E-Mail-Adresse (als Kennzeichen) und einem Passwort einloggen.

Die hier angegebene E-Mail-Adresse (interne E-Mail-Adresse) wird vom ETN vertraulich behandelt, wird nicht auf den Auskunftsseiten bekanntgegeben und nicht an das Hochschulregistrierungssystem (FIR) weitergegeben.

Nach Angabe der korrekten Daten sendet Ihnen das ETN automatisch eine E-Mail an die angegebene Adresse mit dem Passwort, welches später änderbar ist.

Mit der angegeben E-Mail-Adresse und dem Passwort können Sie sich auf der Startseite in das System einloggen.

#### Falls die E-Mail mit dem Passwort nicht angekommen ist...

Abhängig von Ihrem E-Maildienst, kann es vorkommen, dass die E-Mail, die das Passwort enthält, nicht sofort ankommt. Wenn Sie schon länger auf die E-Mail warten, ist wahrscheinlich ein Fehler aufgetreten. In diesem Fall haben Sie folgende Lösungsmöglichkeiten:

 Falls während des Schreibens der E-Mail ein temporäres Problem aufgetreten ist, schickt Ihnen das ETN unter dem Menüpunkt Passwort vergessen (auf der linken Seite) ein neues Passwort.

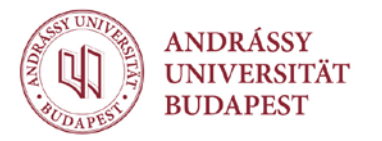

Andrássy Gyula Deutschsprachige Universität Budapest H-1088 Budapest, Pollack Mihály tér 3. Tel. | + 36 1 266 3101 | Fax | + 36 1 266 3099 E-Mail | uni@andrassyuni.hu | www.andrassyuni.eu

- Falls Ihr E-Maildienst die E-Mail als Spam (unerwünschte E-Mail) verwaltet, müssen Sie bei Ihrem E-Maildienst die Genehmigung für die E-Mails von "ETN-Robot" einholen.
- Falls Sie sich beim Angeben der E-Mailadresse vertippt haben, müssen Sie vom Studienreferat eine neue Registrationsnummer erbeten und sich wiederholtregistrieren.

## Bedienfeld

Nach der ersten Anmeldung haben Sie die Möglichkeit Ihr Passwort unter dem Menüpunkt

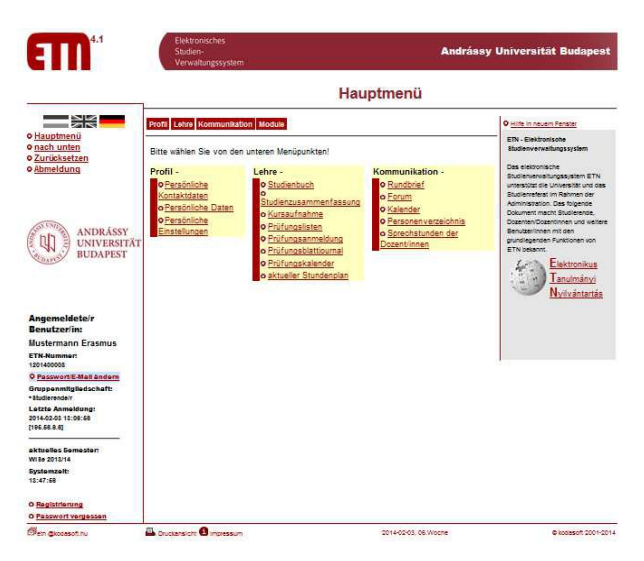

Passwort ändern (auf der linken Seite) zu ändern.

Auf der linken Seite des ETN-Bedienfeldes sehen Sie die Daten der angemeldeten Person (unter diesen die Gruppenmitgliedschaft, welche auch die Erreichbarkeit der Funktionen regelt) und die Informationen des Systems (aktuelles Semester, Systemzeit).

Rechts sehen Sie die zu dieser Seite gehörende 'Hilfe', welche auch als Vollbild angezeigt werden kann. In der Mitte sehen Sie den Inhalt und unten einen wichtigen Ergänzungspunkt: die Druckansicht, mit welcher sie den Inhalt der Seite ohne Rahmen ansehen und ausdrucken können.

Mit dem Pop-up-Menü im oberen Teil des

Rahmens können Sie jederzeit zu einer anderen Funktion wechseln. Auf der linken Seite sind vier fixe Menüpunkte: Hauptmenü, nach unten, Zurücksetzen und Abmeldung. Der Menüpunkt Zurücksetzen stellt den Ausgangszustand der aktuellen Seite her (beim Eintragen von Daten sind darunter die eingetragenen oder gelöschten Daten zu verstehen).

Die Systemzeit ist im Zusammenhang mit der Kursaufnahme bzw. Prüfungsanmeldung wichtig, da sich Beginn und Ende dieser Zeiträume nach der Systemzeit richten.

## Kursaufnahme

Die wichtigste und dringendste Angelegenheit im Zusammenhang mit dem ETN ist die Anmeldung für die entsprechenden Kurse. Dies kann in der Anmeldezeit (oder Registrierungszeit) unter dem Menüpunkt *Lehre/Kursaufnahme* erfolgen.

Die Kursanmeldung ist ein *post-kontrolliertes* Verfahren: die Kontrolle der Kursaufnahme geschieht nach dem Klicken des "Belegen"-Buttons.

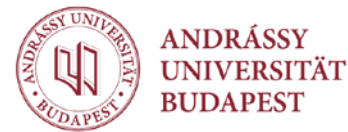

Andrássy Gyula Deutschsprachige Universität Budapest H-1088 Budapest, Pollack Mihály tér 3. Tel. | + 36 1 266 3101 | Fax | + 36 1 266 3099 E-Mail | uni@andrassyuni.hu | www.andrassyuni.eu

#### Kursaufnahme

| Profil Lehre Komr                                                                                                    | nunikati                                                                                | ion Module                                                                                           |                                       |                                                     |                                                                                              |                                                   |                              |  |
|----------------------------------------------------------------------------------------------------|-----------------------------------------------------------------------------------------|----------------------------------------------------------------------------------------------------|---------------------------------------|-----------------------------------------------------|----------------------------------------------------------------------------------------------|---------------------------------------------------|------------------------------|--|
|                                                                                                    |                                                                                         |                                                                                                    |                                       |                                                     |                                                                                              |                                                   |                              |  |
|                                                                                                    | Systemmeldung:                                                                          |                                                                                                    |                                       |                                                     |                                                                                              |                                                   |                              |  |
|                                                                                                    | Belegung der Veranstaltung im Belegungsze<br>[2014-01-25 00:00:00 - 2014-01-31 23:59:00 |                                                                                                    |                                       | um?                                                 |                                                                                              | FEHLER                                            |                              |  |
|                                                                                                    | maximale Anzahl (100)?                                                                  |                                                                                                    |                                       |                                                     |                                                                                              | OK                                                |                              |  |
|                                                                                                    | Még nem                                                                                 | ég nem teljesítette?                                                                                 |                                       |                                                     |                                                                                              | OK                                                |                              |  |
|                                                                                                    | Haben Sie in diesem Semester eine Veranstaltung mit diesem Kode bereits aufgenommen?    |                                                                                                    |                                       |                                                     | OK                                                                                           |                                                   |                              |  |
|                                                                                                    | Feltétel: nincs                                                                         |                                                                                                    |                                       |                                                     | OK                                                                                           |                                                   |                              |  |
|                                                                                                    | max. An                                                                                 | zahl der Prüfungen: 5                                                                                | der Prüfungen: 5                      |                                                     |                                                                                              | OK                                                |                              |  |
|                                                                                                    | max. belegbare Kreditpunkte/Semester: 999                                               |                                                                                                    |                                       |                                                     | OK                                                                                           |                                                   |                              |  |
|                                                                                                    | max. Belegung/Lehrveranstaltung insgesamt: 3                                            |                                                                                                    |                                       |                                                     | OK                                                                                           |                                                   |                              |  |
|                                                                                                    | Nicht blockiert?                                                                        |                                                                                                    |                                       |                                                     | OK                                                                                           |                                                   |                              |  |
|                                                                                                    | Die Bele                                                                                | Belegung der Lehrveranstaltung war nicht erfolgreich.                                                |                                       |                                                     |                                                                                              |                                                   |                              |  |
| Beginn der Kursaufnahme für die<br>ran_unterstützte Gruppe<br>Ende der Kursaufnahme<br>Ende der Kursaufnahme für die<br>rtan_unterstützte Gruppe<br>maximale Kredits pro Semester<br>Ist eine Üherschneidung der |                                                                                         | 2014-01-25 00:00:<br>2014-01-31 23:59:<br>die 2014-01-31 23:59:<br>ter 999                           | :00<br>:00<br>:00                     |                                                     |                                                                                              |                                                   |                              |  |
| Kurse erlaubt?                                                                                                    |                                                                                         | t                                                                                                    |                                       |                                                     |                                                                                              |                                                   |                              |  |
| Wie oft darf eine<br>Lehrveranstaltung vo<br>Studierenden höchst<br>werden?                                                                                                    | on einer/<br>ens bele                                                                   | 3<br>/m<br>egt                                                                                       |                                       |                                                     |                                                                                              |                                                   |                              |  |
| In der folgenden T<br>Achtung! Die Kurs<br>Aktion die Nachri<br>oder [Abwahl] bee                                                                                                    | abelle<br>sbelegi<br>cht "Di<br>deutet                                                  | besteht die Möglichke<br>ung und -abwahl ist nu<br>ie Belegung der Lehrve<br>noch keine erfolgreiche | it Kur<br>r erfol<br>ransta<br>e Bele | se zu bele<br>greich, we<br>altung war<br>gung oder | gen [Belegen] und abz<br>nn Sie nach der Kontr<br>erfolgreich" bekomme<br>Abwahl des Kurses. | uwählen [Abv<br>olle der gewür<br>n. Der Klick [E | vählen]<br>ischte<br>Belegui |  |
| Angebotene Ku                                                                                                    | rse im                                                                                  | Semester:                                                                                            |                                       |                                                     |                                                                                              |                                                   |                              |  |
| - id Kode                                                                                                    | Na                                                                                      | me                                                                                                   |                                       | Kreditpunkt                                         | Dozent/in                                                                                    | Voraussetzunger                                   | Stunde                       |  |
| Belegen 924 DIPL0                                                                                                    | 01 Sic                                                                                  | herheitspolitik                                                                                      |                                       | 3                                                   | HETTYEY András Dr.                                                                           | keine<br>Voraussotzung                            |                              |  |

Bei der Kursaufnahme überprüft das ETN zahlreiche Aspekte (Ist es in der entsprechenden Anmeldezeit geschehen? Ist die maximale Teilnehmeranzahl nicht bereits überschritten? Hat die/der StudentIn den Kurs nicht etwa bereits belegt? Wurden Nebenbedingungen die und Voraussetzungen erfüllt? etc.). Erst wenn die/der StudentIn alle diese Voraussetzungen erfüllt, kann sie/er den Kurs belegen und sich dafür anmelden.

Die/der StudentIn wird über die Antworten der einzelnen Kontrollfragen vom ETN benachrichtigt. Das postkontrollierte Verfahren hat weiterhin den Vorteil, dass die Studierenden bereits vor der Kursanmeldezeit testen können, ob

sie die Voraussetzungen zur Kursanmeldung erfüllen, dadurch wird die Planung des bevorstehenden Semesters erleichtert.

Die Prüfungsanmeldung verläuft ähnlich, wie die Kursaufnahme.

#### Dokumente zu den Lehrveranstaltungen

Ab dem SoSe 2013/14 werden Hilfsmaterialien zu den Vorlesungen und Seminaren in das ETN-System hochgeladen (Menüpunkt Module / Dokumente). So können registrierte Benutzer auch von zu Hause aus auf diese Materialien via Internet zugreifen, während Außenstehenden der Zugang verwehrt bleibt.

Das ETN gewährt Ihnen bei Ihrem Studium weitere Möglichkeiten und Unterstützung. Über diese informieren Sie sich bitte unter 'Hilfe' auf der rechten Seite sowie in unserem Forum.

Im Laufe der Entwicklung des Systems kann es vorkommen, dass manche Felder in der deutschsprachigen Version noch nicht übersetzt (d.h. ungarisch) erscheinen. Sollte etwas für Ihnen unoder missverständlich sein, wenden Sie sich bitte an das Studienreferat. Wir freuen uns auf Ihre Anregungen und Besserungsvorschläge, und hoffen, dass das ETN sich bei Ihrem Studium als nützlich und hilfreich erweist!